## [VIDEO] Add Users

When you add a user, you only need to provide a few simple pieces of information. This allows you to quickly add your staff and assign standard roles. Later, you can edit user profiles and add more detailed information.

**Required Permissions:** You must have the **Staff** permission enabled on your account to modify user accounts.

- 1. Log in to app.kidkare.com.
- 2. From the menu to the left, click Administration.
- 3. Click User Permissions. The User Permissions page opens.
- 4. Click Add User. The Add User pop-up opens.

| Add User X                                                                                                 |
|----------------------------------------------------------------------------------------------------|
| After a user is added you will be able to customize their permissions and add additional user information. |
| First Name                                                                                                 |
| Last Name                                                                                                  |
| Email                                                                                                    |
| •                                                                                                    |
|                                                                                                    |
| Add User                                                                                                   |

- 5. Enter the user's first name, last name, and email address. The email address is optional.
- 6. Select a role for the user.
- 7. Click Add User. The User Added message displays.
- 8. Set a password for the user.
  - If you provided an email address, click **Email User Instructions** to send the user an email containing instructions for accessing their account.
  - If you did not provide an email address, enter a password for the user and click Set Password.